# **IRIMS User Guide**

# Creating an application for TSSSU

\*\*Please note that this user guide serves for TSSSU's online application via IRIMS \*\*

## Table of Contents

| 1. | Login PURE                                                                                            | 3               |
|----|----------------------------------------------------------------------------------------------------|-----------------|
| 2. | Your research profile                                                                                 | 3               |
| 3. | Find a "Funding Opportunity" that suits you                                                           | 4-6             |
| 4. | Submit an application form<br>I. Fill in an application form<br>II. Submit full application for TSSSU | 6<br>9-11<br>12 |

### 1. Login PURE

I. Login your BUniport and then go to "Works" > "Research" (see below picture).

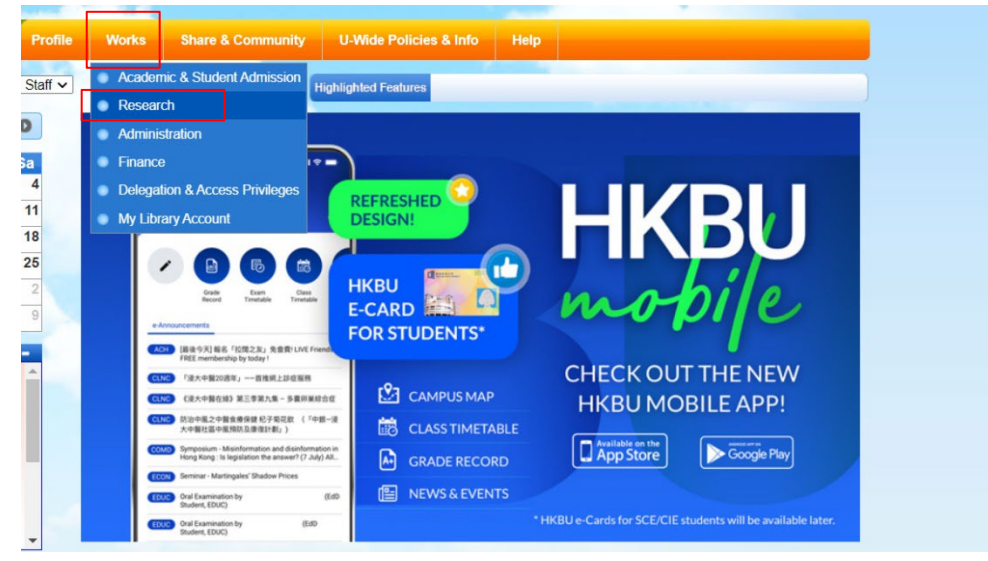

II. Go to "IRIMS Backend: Grants, Publications, CVs, etc.". Please login with your SSOid if it does not automatically login.

| Work (Research)                                |                       |
|------------------------------------------------|-----------------------|
| Research Work (1                               | Research Resources (1 |
| Research Activities                            | IRIMS Portal          |
| Research Grant Homepage                        | HKBU Scholars         |
| Research Grant & Output                        |                       |
| Prizes & Awards and Research Collaboration     |                       |
| IThenticate   Plagiarism Detection Software    |                       |
| IRIMS Backend: Grants, Publications, CVs, etc. |                       |
|                                                |                       |

### 2. Your research profile

After login, you will be able to see your profile in PURE and perform different acts including submitting applications and reviewing grants and projects of your good self.

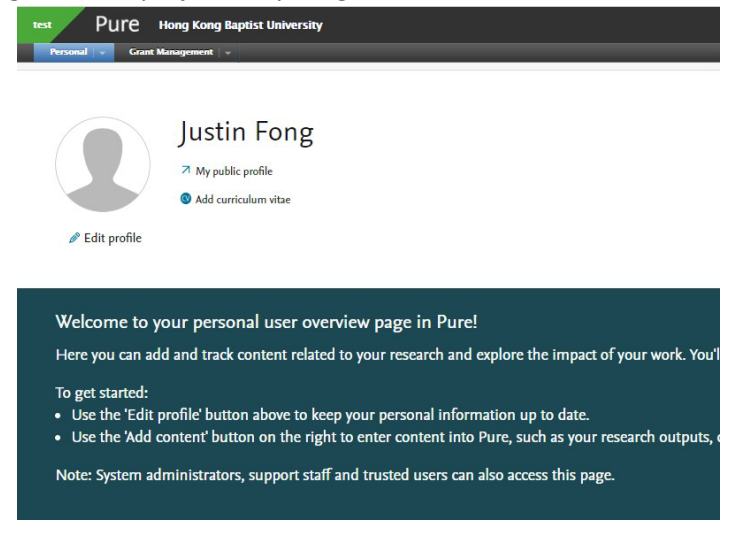

## 3. Find a "Funding Opportunity" that suits you

I. Click "Grant Management" and "" on the left hand side on the panel.

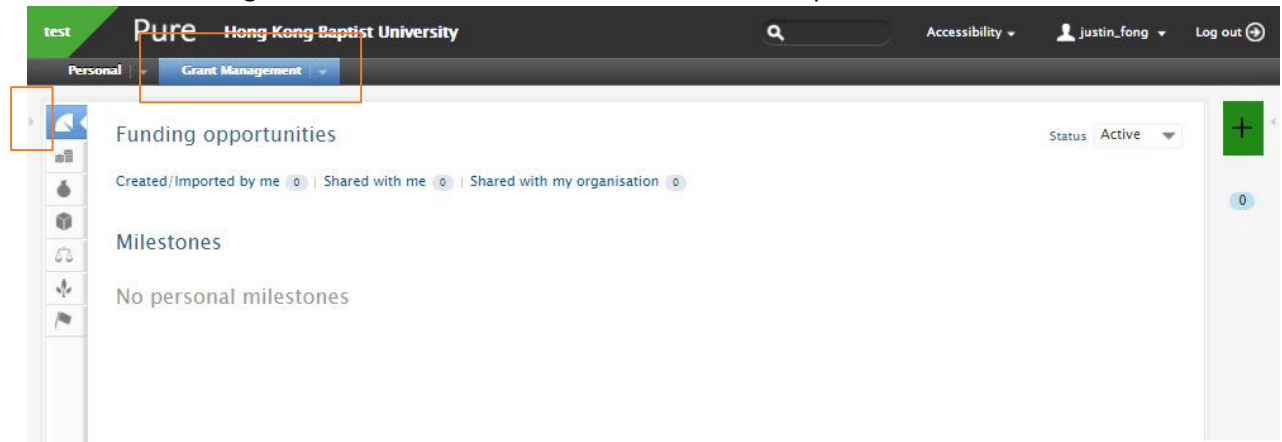

II. Select "Funding Opportunities"

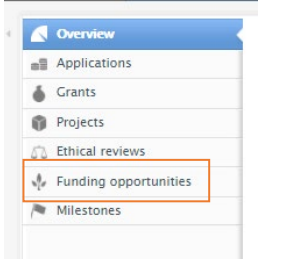

#### III. You will then be able to see different funding opportunities for you to apply.

▼+ × Deadline →

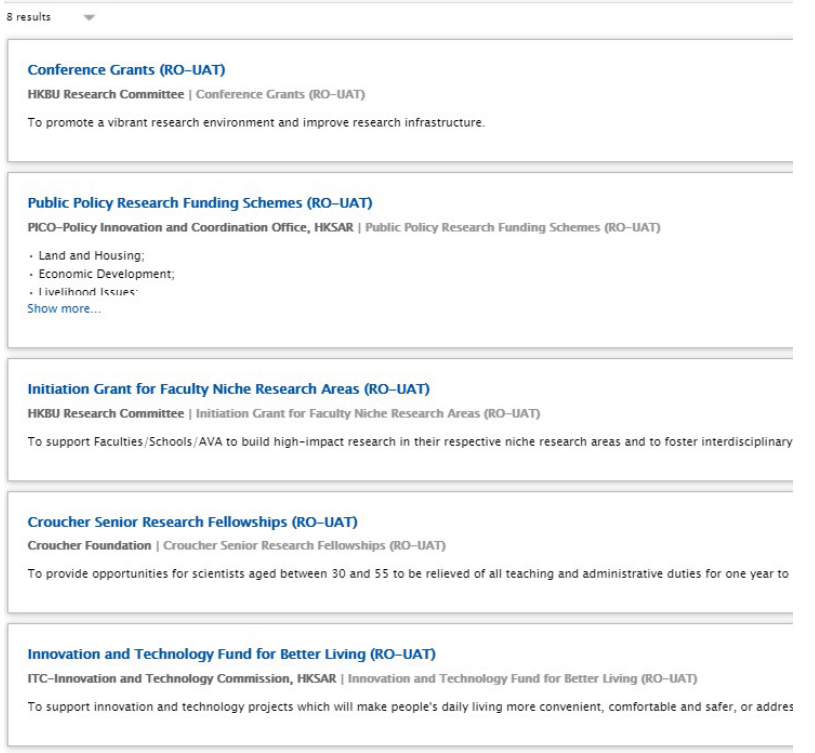

You can also use the filter function to search for some funding opportunities that you would be interested. Examples of filter are "Eligibility", "Funder" and "Type".

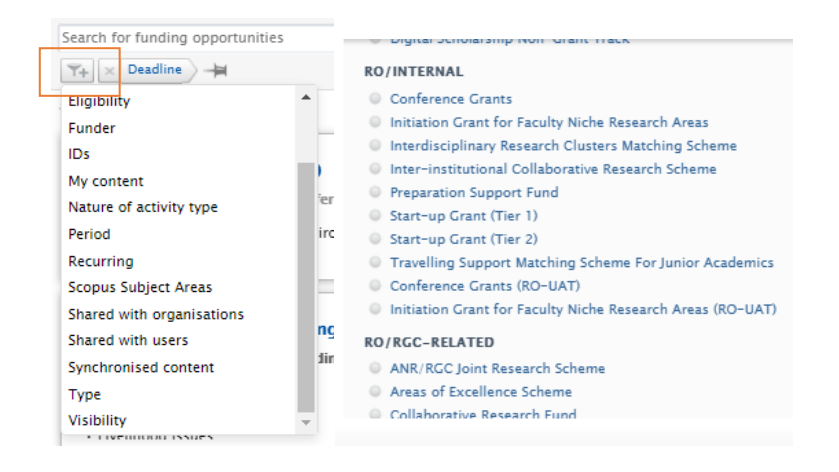

#### You can also simply search KTO in the funding opportunities

| Edi        | tor 👻 Master data 👻 Reporting Dashboard Grant Management 💌                                                                                                    | Administrator Usage analytics                      |              |
|------------|----------------------------------------------------------------------------------------------------|----------------------------------------------------|--------------|
|            |                                                                                                    |                                                    |              |
|            | кто                                                                                                    |                                                    |              |
| 80         | T+ × My content                                                                                                    |                                                    |              |
| •          | 5 results 🔍                                                                                                    |                                                    |              |
| Û          |                                                                                                    |                                                    |              |
| 52         | Funding opportunity                                                                                                    | Funders                                            | Award ceil   |
| *          | Strategic Patent Fund (SPF)<br>HKBU Knowledge Transfer Committee                                                                                                    | HKBU Knowledge Transfer Committee                  |              |
|            | Funding opportunity: Knowledge Transfer Grant (KTO) > Strategic Patent Fund (SPF)                                                                                                    |                                                    |              |
| <i>(</i> 2 | Research Impact Support & Enhancement (RISE) Fund                                                                                                    | HKBU Knowledge Transfer Committee                  |              |
| <u>77</u>  | Opening date: 17/06/21<br>Labels: RISE<br>Funding opportunity: Knowledge Transfer Grant (KTO) > Research Impact Support & Enhancement (RISE)<br>Fund                                                                                                    |                                                    |              |
|            | Technology Start-up Support Scheme for Universities (TSSSU)<br>ITC-Innovation and Technology Commission, HKSAR (HKD1,500,000.00)<br>Funding opportunity: Knowledge Transfer Grant (KTO) > Technology Start-up Support Scheme for<br>Universities (TSSSU) | ITC-Innovation and Technology Commission,<br>HKSAR | 1,500,000.00 |
|            | Knowledge Transfer Partnership (KTP) Seed Fund<br>HKBU Knowledge Transfer Committee<br>Opening date: 17/06/21<br>Labels: KTP<br>Funding opportunity: Knowledge Transfer Grant (KTO) > Knowledge Transfer Partnership (KTP) Seed Fund                     | HKBU Knowledge Transfer Committee                  |              |
|            | Matching Proof-of-Concept Fund (MPCF)<br>HKBU Knowledge Transfer Committee<br>Opening date: 17/06/21<br>Labels: MPCF<br>Funding opportunity: Knowledge Transfer Grant (KTO) > Matching Proof-of-Concept Fund (MPCF)                                      | HKBU Knowledge Transfer Committee                  |              |

IV. Choose the funding opportunity that you are interested in. You will find the information including the description, URL to grant site and deadline accordingly. Technology Start-up Support Scheme for Universities (TSSSU)

| 10       | Technology Start-up Support Scheme for Universities (TSSSU)<br>Funding opportunity: Knowledge Transfer Grant (KTO) > Technology Start-up Support Scheme for Universities (TSSSU)       |                       | ID: 48643993 |
|----------|----------------------------------------------------------------------------------------------------|-----------------------|--------------|
| <u>.</u> | ×                                                                                                    |                       |              |
|          | Identification     Related applications       Title     Want to apply for this opportunity       Technology Start-up Support Scheme for Universities (TSSSU)     Croate an application |                       |              |
|          |                                                                                                    |                       |              |
|          |                                                                                                    |                       |              |
|          | Description                                                                                                    | create an application |              |
|          | Step 1: Create an application on IRIMS.                                                                                                    |                       |              |
|          | Step 2: Go to TSSSU website below and submit all items as stated in the "HKBU TSSSU Application<br>Checklist" to best-hkbu@hkbu.edu.hk by the Application Deadline.                    |                       |              |
|          | Website: https://kto.hkbu.edu.hk/eng/tsssu<br>Email: best-hkbu@hkbu.edu.hk                                                                                                    |                       |              |
|          |                                                                                                    |                       |              |
|          | Tel: Ms. Waii Yip 3411 2416 / Ms. Sum Tang 3411 8097 / Ms. Becky Poon 34118075                                                                                                    |                       |              |
|          | Funding organisations                                                                                                    |                       |              |
|          | TC-Innovation and Technology Commission, HKSAR<br>External organisation: Funding body                                                                                                  |                       |              |

Click "Create an application" once you confirm you would like to apply for that funding.

V. Click the downward triangle, from the menu first point to "Knowledge Transfer Grant (KTO)" and then select "**Technology Start-up Support Scheme for Universities (TSSSU)**".

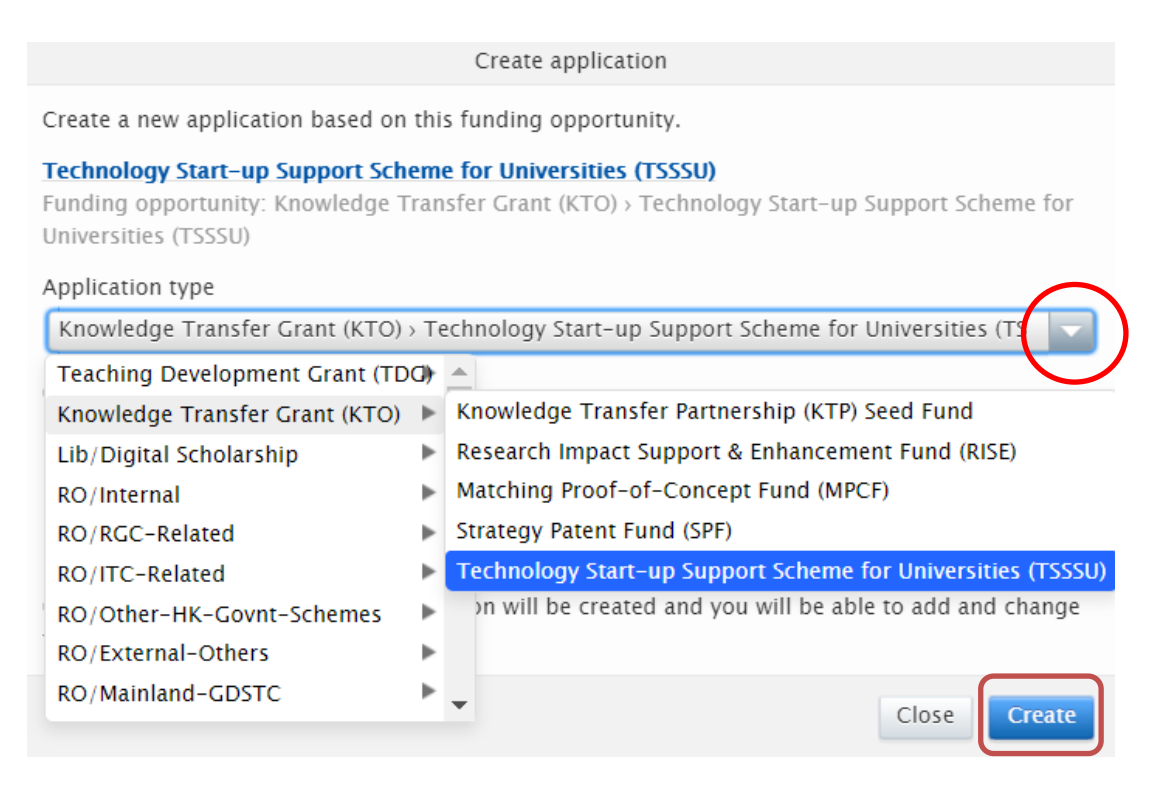

VI. Click "Create". A new window will pop-up. If you are using Chrome as browser, the pop-up window may be blocked by Chrome. Please click the "block window icon" at the upper right corner of the browser:

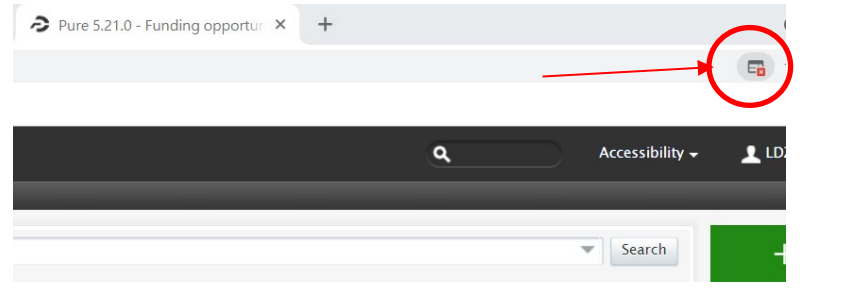

VII. Select "Always Allow Pop-up" and click "Complete":

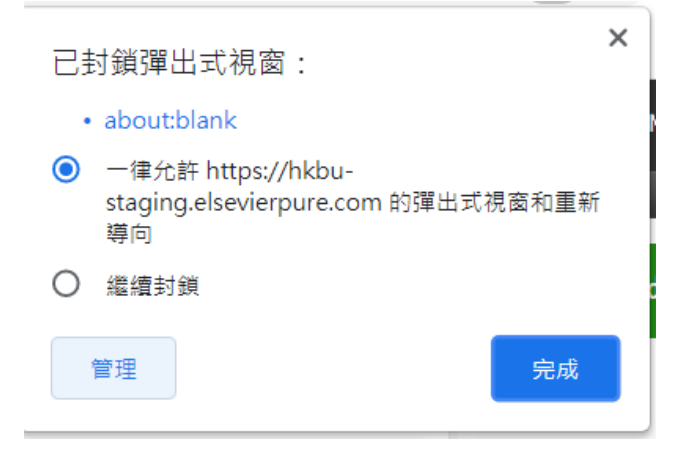

VIII. Confirm that "Application type" is "Technology Start-up Support Scheme for Universities (TSSSU)" and untick "Title". Then select "Create".

Create application

Create a new application based on this funding opportunity.

### Technology Start-up Support Scheme for Universities (TSSSU)

Funding opportunity: Knowledge Transfer Grant (KTO) > Technology Start-up Support Scheme for Universities (TSSSU)

| Application type                                                                                                  |
|----------------------------------------------------------------------------------------------------|
| Knowledge Transfer Grant (KTO) > Technology Start-up Support Scheme for Universities (TS 🛛 🔷                      |
|                                                                                                    |
| Copy these fields to the new application:                                                                         |
| Title Title                                                                                                    |
| <ul> <li>Funding organisations</li> </ul>                                                                         |
| ✓ Award ceiling                                                                                                   |
| ✓ Nature of activity type                                                                                         |
| Once you click <b>Create</b> , the new application will be created and you will be able to add and change fields. |

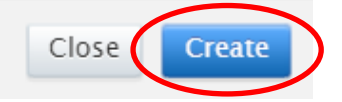

# 4. Submit an application form

# i. Fill in an application form

|                                                                         | Application: Knowledge Transfer Grant (KTO) > Technology Start-up Support Scheme for Universities (TSSSU)                                                                                                    |  |  |
|-------------------------------------------------------------------------|----------------------------------------------------------------------------------------------------|--|--|
|                                                                         | Classifications 👩                                                                                                    |  |  |
| EDIT<br>Metadata                                                        | Application type<br>Knowledge Transfer Grant (KTO) > Technology Start-up Support Scheme for Uni                                                                                                    |  |  |
| OVERVIEW<br>Relations<br>Display                                        | Nature of activity type         Image: Machine Stress in the second second sec |  |  |
| HISTORY AND COMMENTS<br>History and comments                            | Identification ()     Please input title of your project/ company                                                                                                    |  |  |
|                                                                         | Title *   Short title   Acronym   Description   Description   IDs   Add ID     Applicants     Related funding applicants *   No persons or organisational units associated                                                                                                    |  |  |
| NOTIFICATIONS •<br>Editors responsible for<br>handling this submission: | Add person Add organisational unit                                                                                                    |  |  |
| Comment on workflow step<br>change:                                     | Managing organisational unit*                                                                                                    |  |  |
|                                                                         | PI, Co-I of your project.<br>Default PI will be yourself, you can<br>change it by clicking "Edit"You can add<br>a Co-I by "Add person"                                                                                                    |  |  |

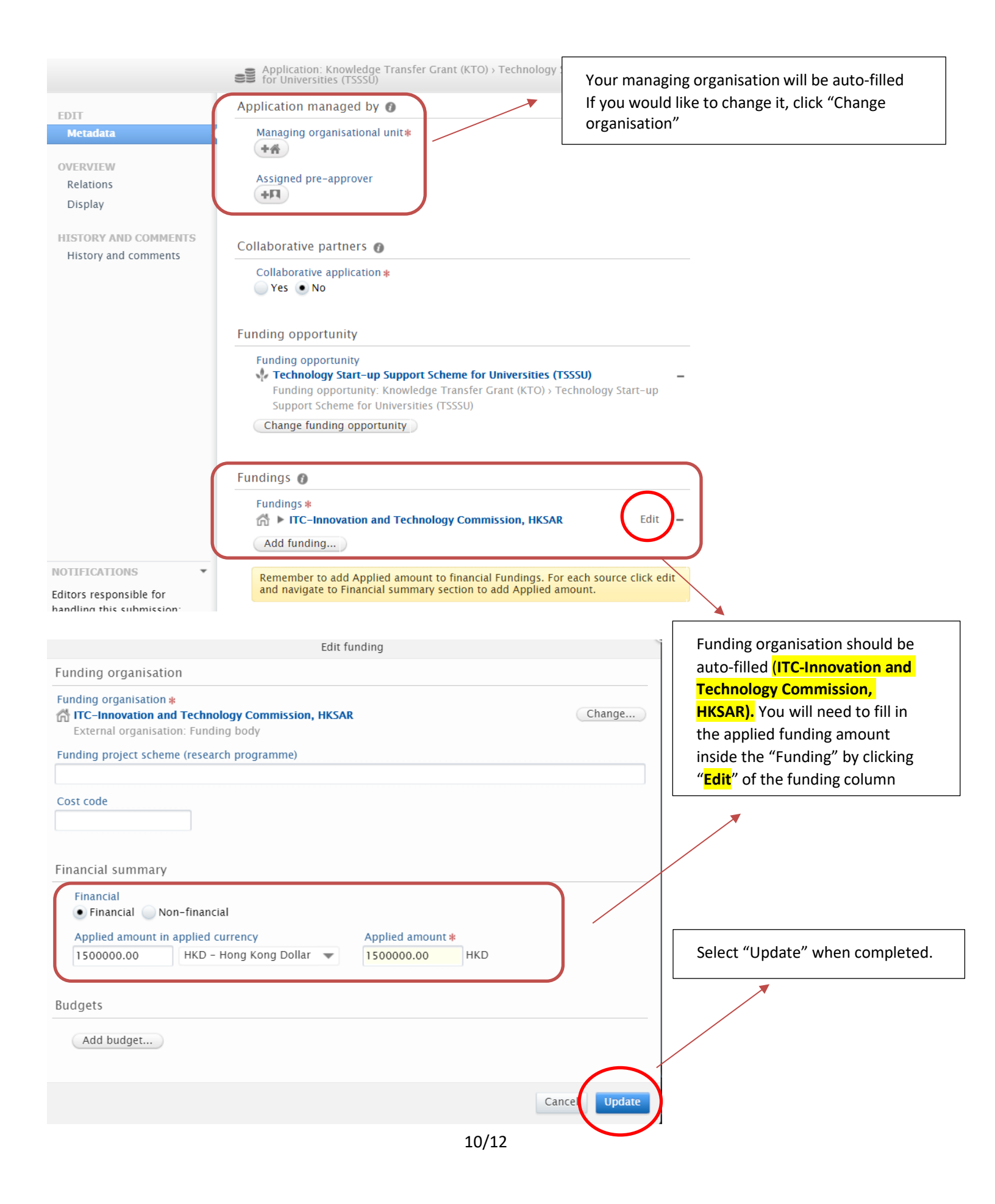

You will find "Application approval route" down in the bottom. Move your cursor over it to expand.

|   | Application approval route                         |                                                                                      | Show workflow history 🕥   |
|---|----------------------------------------------------|--------------------------------------------------------------------------------------|---------------------------|
| € | Draft proposal                                     | Send to pre-approval<br>You can continue to work with your<br>application meanwhile. | Send to internal approval |
| 2 | Pre-approval                                       | Send to internal approval                                                            |                           |
| + | (+) 10 additional steps - Show full approval route |                                                                                      |                           |

Choose "Send to pre-approval".

|                    | Draft proposal                                | (X |
|--------------------|-----------------------------------------------|----|
| Comment            |                                               |    |
| "(Project/ Company | / Name)" submitted by (Your Full Name).<br>// | a  |
|                    | Cancel Send to pre-approval                   | e  |

Once "Send to pre-approval", your application is created on IRIMS.

You may also "Save" your application and submit it ("Send to pre-approval") later

| <ul> <li>Application approval route</li> </ul> |      | Show workflow history 🕘 |
|------------------------------------------------|------|-------------------------|
|                                                | Save |                         |

You can find your saved application in "Application" under "Grant Management" module (For both submitted and saved application).

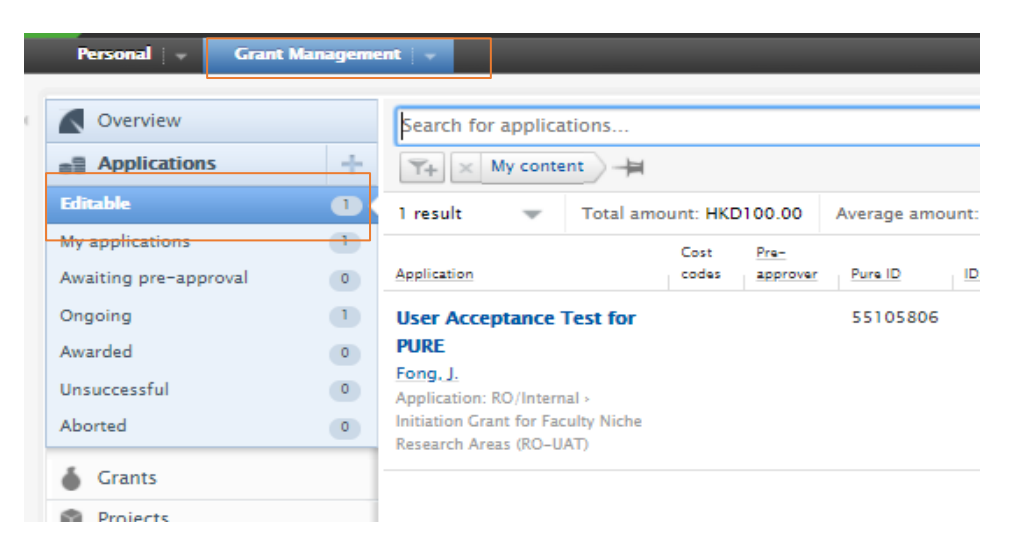

### ii. Submit full application for TSSSU

After you have created the application on IRIMS, please go to TSSSU website below and submit all items as stated in the "HKBU TSSSU Application Checklist" to kto\_tsssu@hkbu.edu.hk by the Application Deadline.

Home > Media Center > Downloads

# Downloads

Sign Out

Downloads

Please read this Privacy Policy Statement (PPS) and Personal Information Collection Statement (PICS) carefully to understand the policy and practice of Hong Kong Baptist University regarding how your personal data will be treated:

https://bupdpo.hkbu.edu.hk/policies-and-procedures/pps-pics/

Funding can now be applied via HKBU Integrated Research Information and Management System (IRIMS) (Forms needed to be downloaded here in KTO website)

#### Technology Start-up Support Scheme for Universities (TSSSU)

 HKBU TSSSU Application Checklist

 HKBU TSSSU Team's Declaration Form

 HKBU TSSSU Application Form [HKBU-TSSSU-Annex A\_2024-25]

 HKBU TSSSU Application – CV Template [HKBU-TSSSU-Annex A(i)\_2024-25]

 HKBU TSSSU Application – Investment MOU Template

 Guidelines for HKBU Technology Start-up Support Scheme (Coming soon)

 HKBU TSSSU\_Business Proposal Outline (For Reference Only)

 HKBU TSSSU Application - IRIMS User Guide (For HKBU Teaching Staff Only)

 Demonstration of Creating an Application on IRIMS

 ITC TSSSU Guideline

 ITC TSSSU FAQ

Website: <u>https://kto.hkbu.edu.hk/eng/tsssu</u> Email: kto\_tsssu@hkbu.edu.hk Tel: Ms. Steven YIP 3411 8075

The fund administrative office will proceed with the review and vetting process of your application after your full application is submitted.